# ESET védelmi programok

telepítése és beállítása hálózatos környezetben

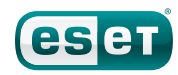

### **Elektronikus licenc**

A vásárlás vagy a próbalicenc igénylése után kapott elektronikus licenclevél tartalmazza felhasználónevét és jelszavát, amely a programok frissítéséhez és letöltéséhez szükséges. A levél csatolmányaként találja meg a licencadatait tartalmazó .lic kiterjesztésű fájlt, mely a távadminisztrációs program működésének feltétele.

| ztelt Felhasználónk                                                                                                    |                                                                                                    |                                                                                                    |
|----------------------------------------------------------------------------------------------------|----------------------------------------------------------------------------------------------------|----------------------------------------------------------------------------------------------------|
| iszönjük, hogy az ES<br>díjnyertes NOD32 vírus<br>nyelmessé teszi az in                                                                                   | ET Smart Security biztonsági programca<br>irtóra épülő megoldás vírus- és kémprogram<br>lernet használatát. Ügyfélszolgálatunk kész              | omagot választotta!<br>védelmet, túzfalat, valamint levélszemétszűrőt is tartalmaz, így biztonságossá és<br>ségesen segít a felmerülő kérdések megválaszolásában. |
| LEKTRONIKUS LICENO                                                                                                    |                                                                                                    |                                                                                                    |
| zel a licenccel Ón 201<br>agramfrissítés letöltése                                                                                                    | 1.06.03-ig 32 számítógépen jogosult haszn-<br>ire.                                                                                               | álni a terméket. A licenc teljes időtartama alatt Őn jogosult minden vírusadatbázis- és                                                                           |
| Licenc tulajdonosa:                                                                                                    | Kft.                                                                                                    |                                                                                                    |
| Licenc neve:                                                                                                    | ESET Smart Security Business Edition                                                                                                    |                                                                                                    |
| Felhasználónév:                                                                                                    | EAV-01234567                                                                                                    |                                                                                                    |
| Jelszó:                                                                                                    |                                                                                                    |                                                                                                    |
| Lejárat:                                                                                                    | 2011.06.03                                                                                                    |                                                                                                    |
| icenc a következő teri<br>ESET Smart Sec<br>ESET NOD32 Ant<br>NOD32 Antivirus v<br>ESET Remote Ad<br>ESET File Securi<br>ESET NOD32 Ant<br>ESET NOD32 Ant | nékek használatára jogosítja tulajdonosát:<br>unity Business Edition<br>2.7<br>ministrator<br>y for Linuz/BSD/Solanis<br>hinus for Novel Netware |                                                                                                    |

A honlapunkon megtalálja az Ön licencének megfelelő program telepítőjét, <u>http://www.eset.hu/letoltes/vallalati/eset\_smart\_security</u> <u>http://www.eset.hu/letoltes/vallalati/eset\_nod32\_antivirus</u>

illetve a távadminisztrációs programok telepítőjét. http://www.eset.hu/letoltes/vallalati/tavadminisztracio

## A Remote Administrator telepítése

A telepítést első lépéseként futtassa az ESET Remote Administrator program telepítőjét a szerveren. Célszerű ezt a szerver gépre telepíteni, mert ehhez a szolgáltatáshoz fognak kapcsolódni a kliens gépekre telepített programok, és fontos, hogy folyamatos legyen a rendelkezésre állás.

A telepítés során szükséges megadni a licenclevél mellé csatolt licencfájl útvonalát,

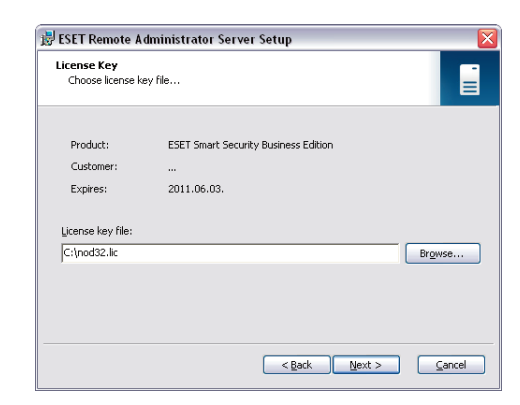

illetve megadhatunk a jelszavakat a Remote Administrator használatához (szerver, konzol, stb.)

| 😸 ESET Remote Administrator Server Setup                                                                                                    |                                                                |
|----------------------------------------------------------------------------------------------------|----------------------------------------------------------------|
| Security Settings<br>Define server passwords                                                                                                    |                                                                |
| Password for Console (Administrator Access):                                                                                                    | Set                                                            |
| Password for Console (Read-Only Access):                                                                                                    | Set                                                            |
| Remote installer password (Agent):                                                                                                    | Set                                                            |
| Password for Clients (ESET Security Products):                                                                                                    | Set                                                            |
| Password for <u>R</u> eplication:                                                                                                    | Set                                                            |
| You can define a password for these server clients. The Console<br>which users use to connect to the server. By default a blank pas<br>up more security options later in the Server Options in the Conso | password is the password<br>sword is used. You can set<br>ale, |
| Seck N                                                                                                    | ext >                                                          |

Ahhoz, hogy a Remote Administration Server szolgáltatás zavartalanul működjön - vagyis frissüljön, és a kliensek illetve a konzol is tudjanak csatlakozni -

engedélyezni kell a tűzfalban (amennyiben van) a 2221, 2222, 2223 és a 2224-es portokat, továbbá a "c:\Program Files\ESET\ESET Remote Administrator\Server\era.exe" fájlt.

Az ESET Remote Administrator Console telepítőjét célszerű a saját gépén futtatni (de lehet a szerveren is). Ez a program biztosítja a szerveren futó szolgáltatás és az ahhoz becsatlakozó kliensek vizuális megjelenítését és kezelését.

A konzol telepítése során semmilyen beállítást nem szükséges megadni.

## A Remote Administrator konfigurálása

#### A szerver kiválasztása

A *Remote Administrator* konzol futtatásakor első lépésben meg kell adni annak a gépnek a nevét vagy IP címét, amelyre a Remote Administrator szervert telepítette.

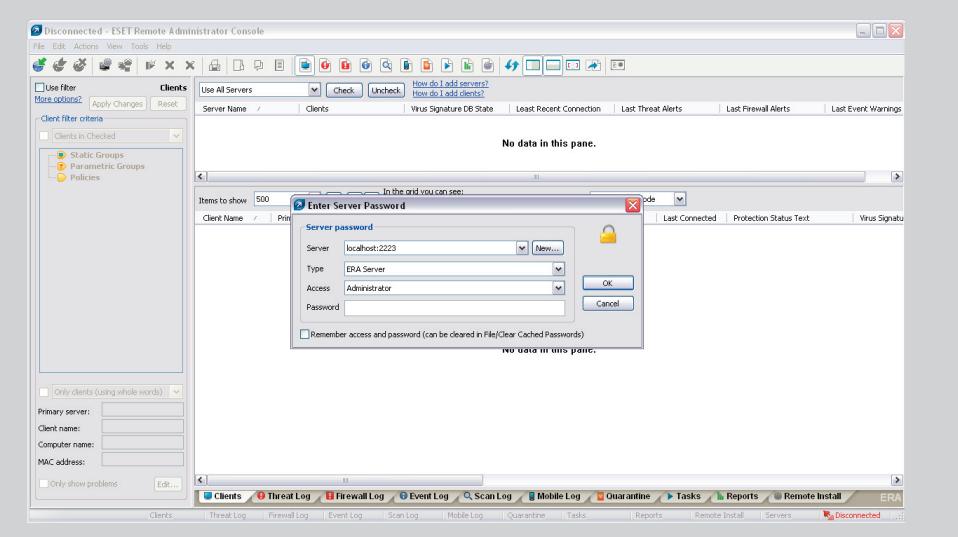

#### Tükrözés beállítása

A sávszélesség megóvása érdekében vagy az internet-elérés hiányában, esetleg biztonsági megfontolásokból a helyi hálózatok esetében szükségünk lehet arra, hogy a vírusvédelmi frissítéseket csak egy alkalommal töltsük le egyetlen számítógépre, ami ezeket képes megosztani a hálózat többi munkaállomása között.

Tekintve, hogy a különböző verziók (2.7, illetve az újabbak, 3.0, 4.0, 4.2) frissítési fájljai különböznek, nem célszerű adott kliensben beállítani a tükrözést. Lehetőség van ugyanakkor a *Remote Administrator*-ban beállítani, hogy töltse le a frissítéseket mind a régebbi, mind az újabb verziók számára, és ezeket http kapcsolaton keresztül tegye elérhetővé. Ezt az opciót a **Tools / Server Options / Updates** fülön kapcsolhatja be.

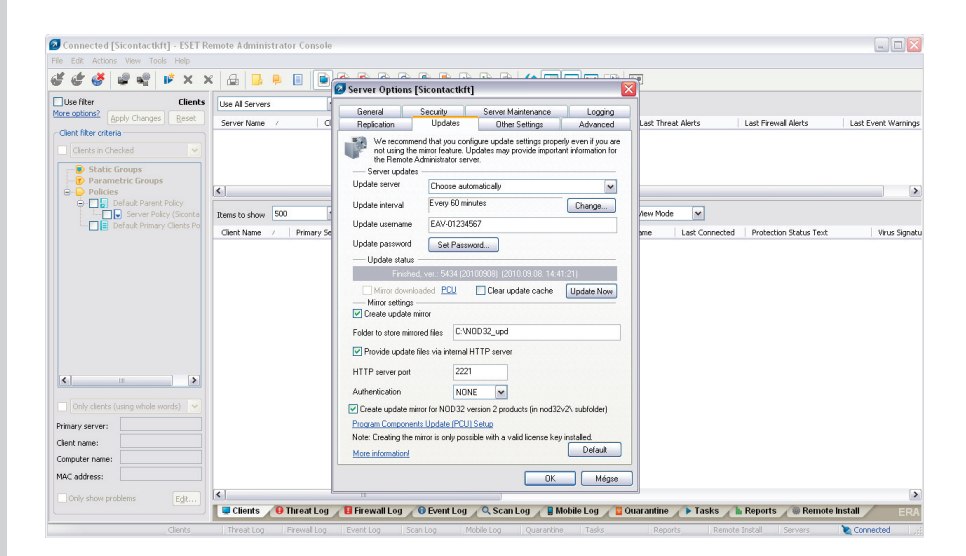

A tükrözéshez szükséges megadni a felhasználónevét és jelszavát, majd bepipálni a tükör létrehozását és annak http kapcsolaton keresztüli megosztását. Megadhatja, hogy amennyiben a hálózaton korábbi, 2.7-es verzió is található, az annak megfelelő frissítési tükör is létrejöjjön.

#### ESET Konfiguráció szerkesztése (ESET Configuration Editor)

Az ESET konfiguráció szerkesztővel (**Tools / ESET Configuration Editor**) létrehozható egy olyan .xml fájl, amely tartalmazhatja bármely ESET védelmi program összes beállítását. Ezeket a konfigurációs használni lehet a kliensekre történő távtelepítés során, csatolni lehet őket egyes csoportokhoz, házirendekhez, vagy akár közvetlenül is kiküldhetőek egy vagy több kliensre.

| ESET Configuration Editor - [Untitled]                                                                                                    |                                                                                                    |
|----------------------------------------------------------------------------------------------------|----------------------------------------------------------------------------------------------------|
| Eile Edit Profile Show Help                                                                                                    |                                                                                                    |
| i 🗅 🔁 🖬 🛙 🖽 🖉                                                                                                    |                                                                                                    |
| MOD32 version 2     MOD32 version 2     Mod32 version 2     Mod32 version 2     M | Mark         Default         Next           Setup         Name: ESET Smart Security, ESET NOD32 Antivirus         Default (none>           Default (none>         Yalue: (none>         Yalue: (none> |
| Ready                                                                                                    | ESET Smart Security, ESET NOD32 Antivirus                                                                                                    |

A legalapvetőbb beállítás, amelyre minden kliensen szükség van, a távadminisztrációs szerver IP címe, hogy a telepítés után a kliens megjelenjen a kliensek listájában. Ezáltal a későbbiekben csoportokba lehet szervezni, vagy különböző házirendeket lehet alkalmazni rá.

| ESET Configuration Editor - [C:\client_config.xml]                                                                                                    |   |                                               |                                                | _ 🗆 🗙 |
|----------------------------------------------------------------------------------------------------|---|-----------------------------------------------|------------------------------------------------|-------|
| Eile Edit Profile Show Help                                                                                                    |   |                                               |                                                |       |
| i 🗅 🔒 🖬 🛙 🖬 🔍                                                                                                    |   |                                               |                                                |       |
| Connect to Remote Administration     Connect to Remote Administration     Newsr Connect to primary server prot: 2222     Primary server prot: 2222     Secondary server prot: 2222     Secondary server prot: 2222     Secondary server with unsecured communication: Yes     Secondary server with unsecured communication: Yes     Secondary server with unsecured communication: Yes     Remote to secondary server with unsecured communication: Yes     Remote to secondary server with unsecured communication: Yes     Remote to secondary server with unsecured communication: Yes     Remote to secondary server with unsecured communication: Yes     Remote to secondary server with unsecured communication: Yes |   | Mark<br>- Setup<br>Name:<br>Default<br>⊻alue: | Unmark Default Primary server address 10.0.0.1 | Next  |
| •••••••••••••••••••••••••••••••••                                                                                                    | ~ |                                               |                                                |       |
| r<br>Ready                                                                                                    |   | ESET Sma                                      | art Security, ESET NOD32 Antivirus             |       |

Fontos beállítás még a frissítési szerver megadása annak érdekében, hogy az adott kliens ne az interneten keresztül frissüljön, hanem a hálózati forgalmat kímélve, az imént létrehozott frissítési tükörből.

| ESET Configuration Editor - [C:\client_config.xml] |   |                                                                                                    | × |
|----------------------------------------------------|---|----------------------------------------------------------------------------------------------------|---|
| Eile Edit Profile Show Help                        |   |                                                                                                    |   |
| 🕒 🔒 🖬 🔚 🕰 🔍                                        |   |                                                                                                    |   |
|                                                    |   | Mark Unmark Default Next<br>Setup<br>Name, Update server<br>Default (Choose automatically<br>Value: http://10.0.0.1:2221 |   |
| eady                                               | _ | ESET Smart Security, ESET NOD32 Antivirus                                                                                | - |

2.7-es verziók esetén a beállításokat a **NOD32 version 2** részen szükséges módosítani. A távadminisztrációs szervert ugyanúgy IP címmel vagy névvel kell megadni, de a frissítési szerver formátuma az újabb verzióktól eltérően <u>http://10.0.0.1:2221/nod32v2</u> alakú.

# Csoport kezelő (Group Manager)

A Group Manager (**Tools / Group Manager**) a kliensek kezelését könnyíti meg. Segítségével különböző csoportokba lehet besorolni a számítógépeket, így különböző beállítások, feladatok és megszorítások alkalmazhatóak rajtuk.

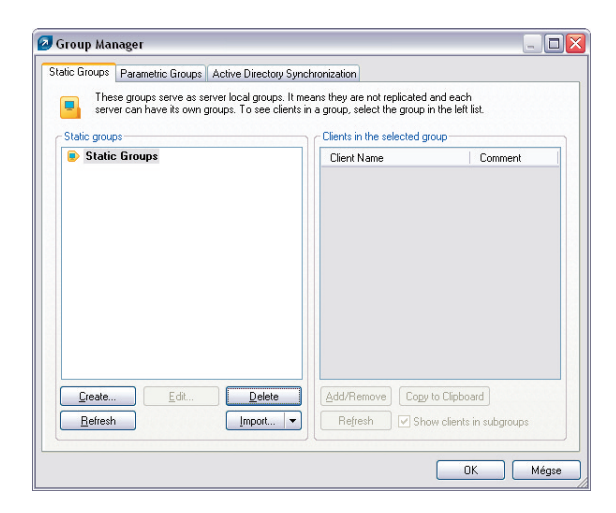

Lehetőség van saját csoportok létrehozására, de automatikusan is csoportokba lehet sorolni a klienseket egy Active Directory szinkronizációval.

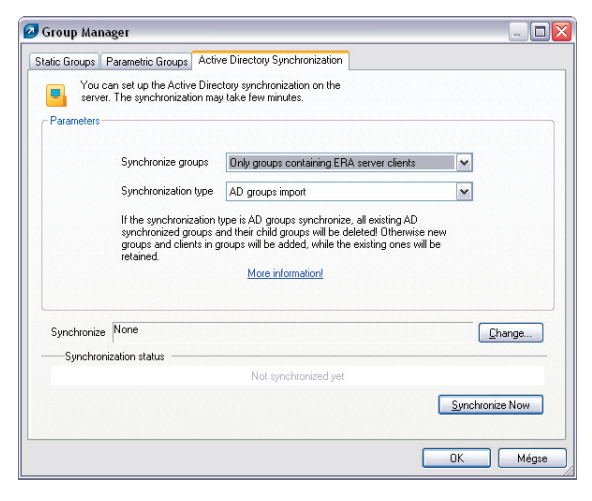

Kétféle csoporttípus létezik, Statikus csoport és Paraméteres csoport.

#### Statikus csoportok (Static Groups)

A Statikus csoportokat a hálózat számítógépeinek különválasztására célszerű használni. A vállalat különböző osztályaihoz és részlegeihez tartozó klienseket különböző csoportokba, alcsoportokba rendezhetjük.

Mint neve is mutatja, ez a csoportba sorolás statikus, így a csoport tagjai nem változnak különböző események hatására (például frissítés, verziófrissítés, stb.).

A Statikus csoportok a **Group Manager**-en belül a **Static Groups** fülön kezelhetőek. A bal oldali ablakban, a **Create** gombra kattintva lehet létrehozni csoportokat és alcsoportokat.

| These groups serve as server local groups. It me<br>server can have its own groups. To see clients i<br>Static groups                                                                                                    | ans they are not replicated ar<br>n a group, select the group in<br>Clients in the selected grou | nd each<br>the left list. |
|----------------------------------------------------------------------------------------------------|--------------------------------------------------------------------------------------------------|---------------------------|
| Static Groups  Static Groups  Static Groups  I Management  Static Groups  Management  Static Groups  Marketing  Static Groups  Static Groups | Client Name                                                                                      | Comment                   |
|                                                                                                    | Add/Remove Copy to                                                                               | Clipboard Clients: 0      |

A jobb oldali ablakban az **Add/Remove** gombbal adhatóak hozzá számítógépek a csoporthoz, vagy távolíthatóak el abból.

| items                                            |                           |          | Selected items                                              |                          |
|--------------------------------------------------|---------------------------|----------|-------------------------------------------------------------|--------------------------|
| Client Name                                      | Comment                   |          | Client Name                                                 | Comment                  |
| Sicontactkft / Sicontact                         | kft                       |          | Sicontactkft / Sicontactk                                   | ft                       |
|                                                  |                           |          |                                                             |                          |
|                                                  |                           | $\geq$   |                                                             |                          |
|                                                  |                           | 5<       |                                                             |                          |
|                                                  |                           |          |                                                             |                          |
|                                                  |                           | <u> </u> |                                                             |                          |
|                                                  |                           |          |                                                             |                          |
|                                                  |                           |          |                                                             |                          |
|                                                  |                           |          |                                                             |                          |
|                                                  |                           |          |                                                             |                          |
|                                                  |                           |          |                                                             |                          |
| ick search:                                      |                           |          |                                                             |                          |
| uble-click or drag & drop a<br>of selected items | an item to move it to the |          | Double-click or drag & drop a<br>the list of selected items | n item to remove it from |
| Items: 1                                         |                           |          | Selected Items: 1                                           |                          |
|                                                  |                           |          |                                                             | -                        |

A létrehozott csoportok lehetővé teszik az ugyanolyan típusú, funkciójú számítógépek könnyebb, együttes kezelését, és lehetőséget adnak a Remote Administrator főablakában a kliensek csoportok szerinti megjelenítésére, szűrésére is.

#### Paraméteres csoportok (Parametric Groups)

A paraméteres csoportok a klienseket szintén csoportokba, alcsoportokba sorolják, azonban itt többféle és változó paraméterek alapján kerül egy kliens egy vagy több adott csoportba. Ezek a változó paraméterek tipikusan a számítógép állapota, a kliens verziószáma, fertőzöttsége vagy adatbázisának elavultsága. Amennyiben egy kliensre teljesül valamely paraméteres csoport feltétele, akkor az egy szinkronizálás után bekerül a listába, megkönnyítve ezzel a problémás gépek kezelését a főablakban a **Clients** fülön.

| 🕗 Connected [Sicontactkft] - ESET R              | emote Administr   | ator Console   |           |                                                      |                      |                     |                 |                        | _ = ×              |
|--------------------------------------------------|-------------------|----------------|-----------|------------------------------------------------------|----------------------|---------------------|-----------------|------------------------|--------------------|
| Ele Edit Actions Yiew Iools Help                 |                   |                |           |                                                      |                      |                     |                 |                        |                    |
| 🥳 🤄 🧭 📽 📽 🕩 🗙 🤉                                  | K 🛍 🖪 🖗           | i 🔳 📄 🧕        | ) 🚹 🙆     | 🝳 🚺 📓 🕨                                              | 🖹 🖻 4 🕻              |                     | 2.0             |                        |                    |
| Use filter Clients                               | Use All Servers   | ~              | ⊆heck     | ncheck How do I add :                                | servers?<br>:lients? |                     |                 |                        |                    |
| Apply Changes Reset                              | Server Name /     | Clients        |           | Virus Signature                                      | DB State Leas        | t Recent Connection | Last Threat Al  | erts Last Firew        | all Alerts Last E  |
| Client filter criteria                           | Sicontactkf       | 5              |           | Some Old                                             | 22 ho                | iurs ago            | 1               | 1                      | 2                  |
| Clients in Checked                               |                   |                |           |                                                      |                      |                     |                 |                        |                    |
| Static Groups                                    |                   |                |           |                                                      |                      |                     |                 |                        |                    |
| Parametric Groups                                | (<)               |                |           |                                                      |                      |                     | 1               |                        |                    |
| Old Signature (Database (     Policies           | Items to show 5   | 0 🗸            | << <>     | In the grid you can see<br>11 (1 items) of all 1 fil | :<br>tered items     | View mode: Cu       | istom View Mode | ~                      |                    |
| Default Parent Policy     Server Policy (Sconta) | Client Name 💚     | Primary Server | Domain    | Product Name                                         | Product Version      | Policy Name         | Last Connected  | Protection Status Text | Virus Signature DB |
|                                                  | 🐸 Balazs-pc       | Sicontactkft   | sic.local | ESET Smart Security                                  | 4.2.40               | Sales Policy (Sic   | 5 seconds ago   |                        | 5418 (20100902)    |
| Sales Policy (Sicontactkft)                      |                   |                |           |                                                      |                      |                     |                 |                        |                    |
|                                                  |                   |                |           |                                                      |                      |                     |                 |                        |                    |
|                                                  |                   |                |           |                                                      |                      |                     |                 |                        |                    |
|                                                  |                   |                |           |                                                      |                      |                     |                 |                        |                    |
|                                                  |                   |                |           |                                                      |                      |                     |                 |                        |                    |
|                                                  |                   |                |           |                                                      |                      |                     |                 |                        |                    |
| <                                                |                   |                |           |                                                      |                      |                     |                 |                        |                    |
| Only clients (using whole words)                 |                   |                |           |                                                      |                      |                     |                 |                        |                    |
| Primary cerver                                   |                   |                |           |                                                      |                      |                     |                 |                        |                    |
| Client name:                                     |                   |                |           |                                                      |                      |                     |                 |                        |                    |
| Computer name:                                   |                   |                |           |                                                      |                      |                     |                 |                        |                    |
| MAC address:                                     |                   |                |           |                                                      |                      |                     |                 |                        |                    |
|                                                  |                   |                | 10        |                                                      |                      |                     |                 |                        |                    |
| Only show problems                               | Clients           | 1 /0           | 0.        |                                                      | 8                    | _                   | _               | ESET Domoto Adm        | inistrator Concolo |
| Clerks Wheel                                     | Log Exercite      | a Fuent Las    | Secol     | Mable Log                                            | Quarantina 17        |                     |                 | LOCT Remote Adm        | Console            |
| cients inreat                                    | . Log _ Frewar Lo | g   L+Blit Log | scaling   | prioble Log                                          | Coaraine16 1 c       | 1979   Ki           | sports   Kem    | ote mistali pervers    | Connected          |

A Paraméteres csoportok a **Group Manager**-en belül a **Parametric Groups** fülön kezelhetőek. A bal oldali ablakban hozhatóak létre az új csoportok, vagy szerkeszthetőek, törölhetőek a régiek.

| Static Groups         | Parametric Groups                                                        | Active Directory Synch                                                               | nronization                                                            |                                                        |
|-----------------------|--------------------------------------------------------------------------|--------------------------------------------------------------------------------------|------------------------------------------------------------------------|--------------------------------------------------------|
| Para<br>grou<br>repli | ametric groups allow y<br>ups automatically in p<br>icated and each serv | ou to group clients by the<br>eriodic intervals. These g<br>er can have its own grou | neir properties. The clients a<br>groups function as local ser<br>ups. | are assigned to parametric<br>ver groups. They are not |
| Parametric            | Groups                                                                   |                                                                                      | Selected Group                                                         |                                                        |
| 🍸 Para                | netric Groups                                                            |                                                                                      | Client Name                                                            | Comment                                                |
|                       |                                                                          |                                                                                      | Parameters                                                             |                                                        |
|                       |                                                                          |                                                                                      | Edit Re                                                                | tresh                                                  |
|                       |                                                                          |                                                                                      |                                                                        | 21. 21.                                                |
| Create.               | <u>E</u> dit                                                             | Delete                                                                               | Finished (2010                                                         | 0.09.09. 11:55:00)                                     |
|                       |                                                                          | Import.                                                                              |                                                                        | Synchronize Now                                        |

Új csoport létrehozásakor meg kell adni annak nevét, esetleg rövid leírását. Ezután az **Edit** gombra kattintva adhatóak meg a csoport paraméterei.

| 🕽 Create P    | 'arametric Group 🛛 🛛 🔀                                                                                                    |
|---------------|----------------------------------------------------------------------------------------------------|
| Create New    | v Parametric Group                                                                                                    |
| Parent grou   | ip                                                                                                    |
| 1             |                                                                                                    |
| Name          |                                                                                                    |
| Old Sig       | nature                                                                                                    |
| Description   |                                                                                                    |
| Virus E       | atabase Signature is older than 7 days                                                                                                    |
| Client filter | parameters                                                                                                    |
| □ Sticky      | Note: Sticly means that clents are automatically added to this group when they match the conditions for this group, but are never removed. |
|               | This parameter can only be set when creating a new group.                                                                                  |

A paraméterek megadásakor beállíthatjuk, hogy bármelyik, vagy csak mindegyik feltétel teljesülése esetén kerüljön be az adott csoportba egy kliens.

| 🕗 Rule Editor                                                                                                    |           |                                                                      |   |
|----------------------------------------------------------------------------------------------------|-----------|----------------------------------------------------------------------|---|
| Rule Conditions           Product Name IN (specify)           Clent Custom Info Mask IN (specify)           Clent Custom Info Mask IN (specify)           Clent Custom Info Mask IN (specify)           Photocust Status (specify)           Protection Status (specify)           Protection Status (specify)           Visus Signature D8 Version IS (specify)           Usus Signature D8 Version IS (specify)           Last Contention IS older than (specify) |           |                                                                      |   |
| Parameters<br>The rule is applied when all of the conditions are met                                                                                                    |           |                                                                      |   |
| Virus Signature DB Version IS (specify)                                                                                                    |           | Choose Rule Condition Choose Rule Condition Older than 7 days or N/A | × |
|                                                                                                    | OK Cancel | OK Cancel                                                            |   |

A csoportok létrehozása után a **Synchronize Now** gombra kattintva ellenőrzi végig a *Remote Administrator*, hogy mely kliensekre teljesülnek a felvett csoportok feltételei, majd ennek megfelelően tölti fel a csoportokat.

| static Groups in aramenic unoups                                                   | Active Directory Synchri                                                                 | nization                                                                                                    |
|------------------------------------------------------------------------------------|------------------------------------------------------------------------------------------|----------------------------------------------------------------------------------------------------|
| Parametric groups allow y<br>groups automatically in p<br>replicated and each serv | you to group clients by the<br>eriodic intervals. These gro<br>er can have its own group | r properties. The clients are assigned to parametric<br>ups function as local server groups. They are not<br>s.             |
| Parametric Groups Parametric Groups Parametric Groups Cld Signature (Virus Da      | tabase Signature is ol                                                                   | Selected Group                                                                                                    |
|                                                                                    |                                                                                          | Parameters of this group or its parent group<br>changed. To see clients in this group, use the<br>"Synchronize Now" button. |
|                                                                                    |                                                                                          | Parameters<br>Virus Signature DB Version IS (Older than 7 days<br>or N/A)                                                   |
| <b>K</b> III                                                                       |                                                                                          | Edit Refresh                                                                                                    |
| <u>Create</u> <u>E</u> dit<br><u>B</u> efresh                                      | Delete                                                                                   | Finished (2010.09.09. 12:09:45)                                                                                             |

#### Házirend kezelő (Policy Manager)

A policy-k (házirendek) hasonlóak a konfigurációs feladatokhoz, de ezeket nem csak egyszer küldjük ki egy vagy több munkaállomásra, hanem a *Remote Administrator* folyamatosankikényszeríti, fenntartja az adott beállításokat a klienseken.

A Policy Manager a **Tools / Policy Manager** elérési úton nyitható meg. A főablakban a **Policy Manager** fülön bal oldalon láthatóak a felvett házirendek, jobb oldalon lehet újat hozzáadni az **Add new policy** gombbal. Meglévő házirend esetén létrehozható annak egy leszármazott "child-policy"-je, amely örökli a szülő házirend beállításait.

| olicy Manager Policy Rules                                                                                                    |                                                                                                    |                        |
|----------------------------------------------------------------------------------------------------|----------------------------------------------------------------------------------------------------|------------------------|
| ☐ Default Parent Policy ↓ Server Policy (Sicontactkit)                                                                                        | — Policy settings<br>Policy name                                                                            |                        |
| Default Primary Clients Policy> Server Policy (Sicontactkft)                                                                                  | Parent policy                                                                                               |                        |
|                                                                                                    | Policy description                                                                                          | ×                      |
|                                                                                                    | Policy attributes & actions<br>0 verride any child polic<br>0 own replicable policy<br>Policy configuration | у                      |
|                                                                                                    | View <u>M</u> erged                                                                                         | <u>E</u> dt            |
|                                                                                                    | - Policy action                                                                                             |                        |
|                                                                                                    | Add New Policy                                                                                              | Delete Policy          |
|                                                                                                    |                                                                                                    | Add Clients            |
|                                                                                                    | Global policy settings                                                                                      |                        |
| Befresh Policy Tree         Import Policies         Import from <u>G</u> roups           Hide foreign server policies not used in policy tree |                                                                                                    | Global Policy Settings |

Új házirend hozzáadásakor kiválaszthatjuk, hogy egy már meglévő konfigurációt használunk, vagy létrehozunk egy újat.

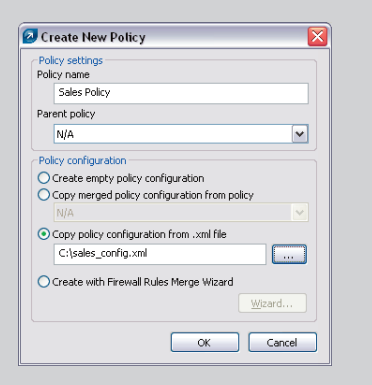

Azt, hogy a *Remote Administrator* az adott beállításokat mely kliensekre alkalmazza és tartsa fenn, a **Policy Rules** fülön adható meg. Itt a **New** gombra kattintva adhatjuk meg a szabály nevét és leírását. Ezután a legördíthető menüben kiválaszthatjuk, hogy melyik már korábban felvett házirend feltételeit szeretnénk szerkeszteni, majd az **Edit** gombbal felvehetjük azokat.

| Policy Rule Settings        |              |
|-----------------------------|--------------|
| Name                        |              |
| Jaies                       |              |
| Description                 |              |
| Limited internet access     |              |
| Client filter parameters    |              |
| FROM Primary Server         | <u>_</u> Edt |
| Policy                      |              |
| Sales Policy (Sicontactkft) | ~            |
|                             |              |

A feltételek részletesen megadhatóak, számítógépnév, IP cím, csoporttagság, terméknév, operációsrendszer, stb. alapján.

| 🖉 Rule Editor                                           |           |
|---------------------------------------------------------|-----------|
| Rule Conditions                                         |           |
| FROM Primary Server                                     | ~         |
| IS New Client                                           |           |
| HAS New Flag                                            |           |
| Primary Server IN (specify)                             |           |
| ERA Groups IN (specify)                                 |           |
| ERA Groups NOT IN (specify)                             |           |
| Domain/Workgroup IN (specify)                           |           |
| Computer Name Mask IN (specify)                         |           |
| Client Name Mask IN (specify)                           |           |
| HAS IP Mack (cnerify)                                   | ×         |
| Parameters                                              |           |
| The rule is applied when all of the conditions are met. |           |
| EP.OM Primary Server                                    |           |
| ERA Groups IN (Sales/)                                  |           |
|                                                         |           |
|                                                         |           |
| 1                                                       |           |
|                                                         | OK Cancel |
|                                                         |           |

Amellett, hogy a házirendek segítségével folyamatosan fenntarthatóak az adott csoportokra vonatkozó beállítások, megoldható az is például, hogy az újonnan telepített klienseken automatikusan lefusson egy víruskeresés, vagy ha a kliensvédelem fertőzést jelez egy gépen, akkor annak azonnal blokkolja a kimenő kapcsolatait (a *Remote Administratorhoz* való kapcsolódást kivéve).

## Távtelepítés

#### Telepítő csomag létrehozása

A kliensekre történő távtelepítéshez első lépésként létre kell hozni a telepítendő csomagot.

Az ESET Remote Administrator Consoleban, kattintson alul a **Remote Install** fülre. Itt a felsorolt kliensek egyikére kattintson jobb egérgombbal, majd válassza ki a **Manage Packages** opciót a telepítési csomag létrehozásához.

| 🖉 🔮 📽 📽 📔 X X   i                                                                                                    | 🔒 📑 🖡 🛽             | I 🖬 🔮 🛍 🕼 😫 I                                                                                                    | 🖆 🕑 🖿 🖉 💷 i                          | 🗃 ⊡ 🖈 💷       |              |                |           |
|----------------------------------------------------------------------------------------------------|---------------------|----------------------------------------------------------------------------------------------------|--------------------------------------|---------------|--------------|----------------|-----------|
| vork View                                                                                                    | omputers Install Ta | sks                                                                                                    |                                      |               |              |                |           |
| Console                                                                                                    | Computer            | Computer Domain Computer OS                                                                                                    |                                      | Install Tasks | Client Name  | Primary Server | Product N |
| Server Server S | Sicontactift        | Select All<br>Select by 'Scontactift'<br>Inverse Selection<br>Hide Selected<br>Hide Unselected<br>Manage Packages              | Ctrl+A<br>Ctrl+I<br>Ctrl+H<br>Ctrl+U |               | Sicontactift | Sicontactkít   | ESET Smar |
|                                                                                                    |                     | Upgrade Client<br>Diagnostics of Push Installation<br>Push Installation<br>Export to Folder or Logon Script<br>Sond via Exmail |                                      |               |              |                |           |
|                                                                                                    |                     | Set Default Logon for E-mail and Logon                                                                                         | n Script Installations               |               |              |                |           |
|                                                                                                    |                     | Properties                                                                                                    | F3                                   |               |              |                |           |
|                                                                                                    |                     |                                                                                                    |                                      |               |              |                |           |
|                                                                                                    |                     |                                                                                                    |                                      |               |              |                |           |
| Enumerate On Server 💌                                                                                                    |                     |                                                                                                    |                                      |               |              |                |           |
| Options                                                                                                    |                     |                                                                                                    |                                      |               |              |                |           |
| registered computers                                                                                                    | < ]                 |                                                                                                    | ш                                    |               |              |                | li i      |

A csomagszerkesztő ablakban kattintson középen az Add gombra.

| Package  |                                                                                                  |                          |                               |            |              |  |         |                             |                                     |
|----------|--------------------------------------------------------------------------------------------------|--------------------------|-------------------------------|------------|--------------|--|---------|-----------------------------|-------------------------------------|
| Туре     | ESET Se                                                                                          | curity Pro               | ducts packaj                  | ge         |              |  |         |                             | ~                                   |
| Name     | <please a="" create="" from="" list="" new="" one="" or="" package="" select="" the=""></please> |                          |                               |            |              |  |         | ~                           |                                     |
|          |                                                                                                  |                          |                               |            | Save         |  | Save as | Dejel                       | :0                                  |
|          |                                                                                                  |                          |                               |            |              |  |         |                             |                                     |
| Packag   | e for Wind                                                                                       | atation pa<br>lows NT 32 | ickage conte<br>2 bit system: | ents<br>s: |              |  |         |                             |                                     |
|          |                                                                                                  |                          |                               |            |              |  |         | Save                        | As                                  |
| Packan   | - Constitution                                                                                   | Iours NT 64              | this acceleration             |            |              |  |         |                             |                                     |
|          | erter with                                                                                       | 10115 111 0-             | + DIC SYSCEIR                 | 5;         |              |  |         |                             |                                     |
|          | erter wirk                                                                                       | ions ni i o              | + Dit System:                 | 5:         |              |  |         | Save                        | As                                  |
| Edk/Sel  | ect config                                                                                       | uration ass              | sociated with                 | h this pac | kage         |  |         | Save                        | As                                  |
| Edit/Sel | ect config<br>dit                                                                                | uration ass<br>Select    | sociated with                 | h this pac | kage<br>kage |  |         | Add.<br>More inform<br>Show | As<br>nation<br>me<br>d line<br>ns. |

Tallózza be a lementett telepítőt, majd kattintson a **Create** gombra.

| Create                                    | SET Installation                                                                                                    |
|-------------------------------------------|----------------------------------------------------------------------------------------------------|
| Source                                    |                                                                                                    |
| Erom                                      | C:\Documents and Settings\tesst\Asztal\ess_nt32_hun.msi                                                                                               |
|                                           | Download from the web >>                                                                                                    |
| MSI File D                                | escription                                                                                                    |
| Product In<br>E                           | ifo:<br>SET Smart Security 4.2.64.12, Windows NT type, (LCID 1038)                                                                                    |
| File Signal<br>S<br>L<br>C<br>C<br>C<br>C | use forfonation:<br>⇒Sorvaisa<br>#Sorvaisa<br>#ESET, gool. ≤ r.o."<br>Ledgigal ID Casas 3 - Microsoft Software Validation v2<br>W=ESET, gool. ≤ r.o." |
|                                           | Certificate Details                                                                                                    |
|                                           | Creațe                                                                                                    |

Mentse el a létrehozott telepítő csomagot a **Save as...** gombbal. Célszerű üres beállításokkal telepíteni a klienseket, majd a különböző házirendek alapján alkalmazni az előre létrehozott beállítástípusokat a *Policy Editor* segítségével.

| Package              | )                                                                                                    |                  |  |  |  |  |
|----------------------|----------------------------------------------------------------------------------------------------|------------------|--|--|--|--|
| Type<br><u>N</u> ame | ESET Security Products package                                                                                                    |                  |  |  |  |  |
|                      | <please a="" create="" from="" list="" new="" one="" or="" package="" select="" the=""></please>                                                                                                    |                  |  |  |  |  |
|                      | Save Save gs                                                                                                    | Dejete           |  |  |  |  |
| Create/              | Select installation package contents                                                                                                    |                  |  |  |  |  |
| Packag               | e for Windows NT 32 bit systems:                                                                                                    |                  |  |  |  |  |
| ESET S               | mart Security 4.2.64.12, Windows NT type, (LCID 1038)                                                                                                    | ave As           |  |  |  |  |
| Packag               | e for Windows NT 64 bit systems:                                                                                                    |                  |  |  |  |  |
|                      |                                                                                                    | aun Ar           |  |  |  |  |
|                      |                                                                                                    | ave As           |  |  |  |  |
|                      | S S                                                                                                    | ave As           |  |  |  |  |
|                      |                                                                                                    | ave As<br>Add    |  |  |  |  |
| Edit/Sel             | ect configuration associated with this puckage                                                                                                    | ave As<br>Add    |  |  |  |  |
| Edit/Sel             | ect configuration associated with this package                                                                                                    | ave As           |  |  |  |  |
| Edk/Sel              | ect configuration associated with this package                                                                                                    | ave As<br>Add    |  |  |  |  |
| Edit/Sel             | ect configuration associated with this package att Steed Your in                                                                                                    | ave As<br>Add    |  |  |  |  |
| Edit/Sel             | ect configuration associated with this package  at Select  Kore in  r common line associated with this package  Select Select S | Add<br>formation |  |  |  |  |
| Edit/Sel             | ect configuration associated with this package           at         Select           ar command line associated with this package         Boot age           25007—ReadlySuppress*         Google and Select                                                                                                    | Add              |  |  |  |  |

#### Távtelepítés feltételei, ezek ellenőrzése

Ahhoz, hogy a távtelepítés zökkenőmentesen végig menjen, a következő feltételeknek teljesülni kell mind a kliens, mind pedig a szerver oldalán:

- 1. A munkaállomásnak, amelyekre távolról szeretnénk telepíteni az ESET védelmi programot, válaszolnia kell a szerverről történő **ping**-elésre.
- Amennyiben kevert környezetben van a szerver és a munkaállomás (Domain és Workgroup vegyesen), a kliensen az egyszerű fájlmegosztást ki kell kapcsolni. (Explorer > Eszközök > Mappa beállításai > Nézet > Egyszerű fájlmegosztás használata)
- A munkaállomáson be kell állítani az ADMIN\$ megosztást.
   (Vezérlőpult > Felügyeleti eszközök > Megosztott mappák > Megosztások)
- 4. A távtelepítés végrehajtó felhasználónak Rendszergazda jogosultságokkal kell rendelkeznie.
- 5. Rendszergazda jogosultságú felhasználónak nem lehet üres jelszava.
- 6. Ellenőrizzük, hogy be tudunk-e lépni távolról a szerverről a kliensre.
- Ellenőrizzük, hogy a kliens és a szerver között működik-e az IPC, ezt megtehetjük a következő parancs futtatásával: "net use <u>\\servername\IPCs"</u>, ahol a servername a Remote Administrator Servert futtató gép neve.
- 8. A hálózaton lévő **tűzfalak nem akadályozhatják a kommunikációt** és fájl megosztását a kliens és a szerver között.
- 9. A *Remote Administrator Servert* futtató gépen e**ngedélyezni kell a 2221, 2222, 2223 és a 2224-es portokat**. Ha ezek közül valamelyik portot blokkolja a tűzfal, akkor a kliens és szerver közötti kommunikáció nem lehetséges.
- 10. Windows Vista, Windows 7 és Windows 2008 Szerver esetén a Felhasználói fiókok felügyeletét (UAC) ki kell kapcsolni. Amennyiben ez nem megoldható, akkor a sikeres távtelepítés érdekében az ESET Remote Administrator szolgáltatást Domain Administrator jogosultságokkal kell futtatni. Ennek beállítását a Start menü > Futtatás > services.msc részen teheti meg. Itt válassza ki az ESET Remote Administrator Servert a listából, a Bejelentkezés fülön adja meg a Domain Admin felhasználó adatait, majd jóváhagyás után indítsa újra az ESET Remote Administrator Server szolgáltatást.

- 11. Windows NT/2000/XP/2003 esetén ellenőrizzük a következőket:
  - A kliens munkaállomás látható-e mind a munkaállomásról, mind a szerverről.
  - A "Fájl- és nyomtatómegosztás Microsoft Networkshöz" legyen bekapcsolva. (Vezérlőpult > Hálózati kapcsolatok > Helyi kapcsolat > Tulajdonságok > Általános fül)
  - A Távoli eljáráshívás szolgáltatásnak (RPC) futnia kell a kliensen.
  - A Távoli rendszerleíró adatbázis szolgáltatásnak futnia kell a kliensen.
  - A Távoli eljáráshívás (RPC) lokátor kézi indítású módban kell legyen, de nem szükséges futnia.

Ha mindezen feltételek teljesülnek a hálózaton, akkor a távtelepítés kommunikációs probléma nélkül megtörténik.

Ha a távtelepítés valamilyen okból nem menne végbe, ellenőrizze, hogy teljesülnek-e a távtelepítés fentebb ismertetett feltételei mind szerver, mind kliensoldalon. Van lehetőség előre ellenőrizni ezt, ha a Remote Install fülön jobb gombbal kattint egy számítógépre és a Diagnostics of Push Installation opciót választja.

#### Push-Install

Amennyiben minden feltétel teljesül, megkezdheti a távtelepítést. A **Remote Install** részen kattintson jobb egérgombbal egy kijelölt kliensre (több is lehet kijelölve egyszerre), majd válassza a P**ush Install** opciót.

| Connected [Sicontactkft] - ESET Re  | mote Administrat    | or Console                                   |                  |                         |                     |                   | _ 2         |
|-------------------------------------|---------------------|----------------------------------------------|------------------|-------------------------|---------------------|-------------------|-------------|
| lle Edit Actions View Tools Help    |                     |                                              |                  |                         |                     |                   |             |
| f 💣 💣 📽 📽 📫 🗙 🗙                     | 🔒 🖪 🗭               |                                              | 🖻 🖹 🗃 47 🗔       | 🗃 🖸 🍋 💷                 |                     |                   |             |
| Network View                        | Computers Install T | atke                                         |                  |                         |                     |                   |             |
| Console                             |                     | 6010                                         |                  |                         |                     |                   |             |
|                                     | Computer            | / Computer Domain Computer OS                |                  | Install Tasks           | Client Name         | Primary Server    | Product Nar |
| Server Server                       | Sicontactkft        | Select 01                                    | Critea           |                         | Sicontactkft        | Sicontactkft      | ESET Smart  |
| Active Directory Search             |                     | Select by 'Scontactiff'                      | CONTR            |                         |                     |                   |             |
| Custom                              |                     | Inverse Selection                            | Ctrl+I           |                         |                     |                   |             |
| TR Search                           |                     | Hide Selected                                | Chieft           |                         |                     |                   |             |
| EPA Clents                          |                     | Hide Linselected                             | (1/1+1)          |                         |                     |                   |             |
| VO NetBios Search                   |                     |                                              |                  |                         |                     |                   |             |
|                                     | -                   | Manage Packages                              |                  |                         |                     |                   |             |
|                                     |                     | Upgrade Client                               |                  |                         |                     |                   |             |
|                                     |                     | Diagnostics of Push Installation             |                  |                         |                     |                   |             |
|                                     |                     | Push Installation                            |                  |                         |                     |                   |             |
|                                     |                     |                                              |                  |                         |                     |                   |             |
|                                     | -                   | Export to Folder or Logon Script             |                  |                         |                     |                   |             |
|                                     |                     | Send via E-mail                              |                  |                         |                     |                   |             |
|                                     |                     | Set Derault Logon for E-mail and Logon Scrip | c Installations  |                         |                     |                   |             |
|                                     |                     | Show/Hide Columns                            |                  |                         |                     |                   |             |
|                                     |                     | Properties                                   | F3               |                         |                     |                   |             |
|                                     |                     |                                              |                  |                         |                     |                   |             |
|                                     |                     |                                              |                  |                         |                     |                   |             |
|                                     | -                   |                                              |                  |                         |                     |                   |             |
|                                     |                     |                                              |                  |                         |                     |                   |             |
|                                     |                     |                                              |                  |                         |                     |                   |             |
|                                     |                     |                                              |                  |                         |                     |                   |             |
|                                     |                     |                                              |                  |                         |                     |                   |             |
|                                     |                     |                                              |                  |                         |                     |                   |             |
| (                                   |                     |                                              |                  |                         |                     |                   |             |
|                                     |                     |                                              |                  |                         |                     |                   |             |
| Enumerate On Server 🔻               |                     |                                              |                  |                         |                     |                   |             |
| Alter Ontions                       |                     |                                              |                  |                         |                     |                   |             |
| Upregistered computers              |                     |                                              |                  |                         |                     |                   | -           |
|                                     | <                   | 11                                           |                  |                         |                     |                   | >           |
| Clients with last connected warning |                     |                                              |                  |                         |                     |                   |             |
|                                     | Cliente 0 I         | broot Log 🖉 Firewall Log 🖉 Firent Lo         | Coples M         | abile Log / Outpranting | Tacko Banorto       | Bomete Install    | FOFT        |
|                                     | - cuoins VI         | in car Log Contraction and Log Contraction   | a sound Log W    |                         | ruana in Reports    | w nonioce install |             |
| Installation Clier                  | vts Threat L        | og Firewall Log Event Log Scan               | Log Mobile Log G | uarantine Tasks         | Reports Remote Insl | all Servers       | Connected   |

Amennyiben a számítógépek nem Domain-ben vannak, megadhatja a helyi rendszergazda felhasználóneveket és jelszavakat, hogy gond nélkül lefusson a távtelepítés. Domain-es környezetben célszerű az ESET Remote Administraton szolgáltatást Domain Administrator felhasználóval indítani.

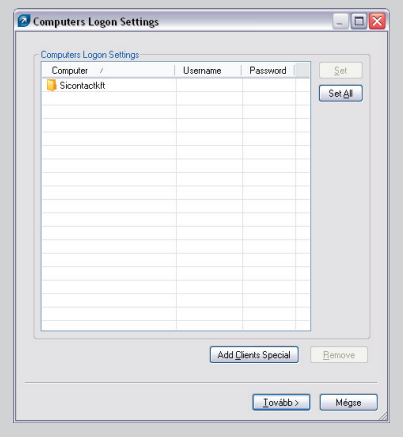

Task Settings
 Task Settings
 Task settings
 Task settings
 Task settings
 Task settings
 Task settings
 Task settings
 Task settings
 Task settings
 Task settings
 Task settings
 Task settings
 Task settings
 Task settings
 Task settings
 Task settings
 Task settings
 Task settings
 Task settings
 Task settings
 Task settings
 Task settings
 Task settings
 Task settings
 Task settings
 Task settings
 Task settings
 Task settings
 Task settings
 Task settings
 Task settings
 Task settings
 Task settings
 Task settings
 Task settings
 Task settings
 Task settings
 Task settings
 Task settings
 Task settings
 Task settings
 Task settings
 Task settings
 Task settings
 Task settings
 Task settings
 Task settings
 Task settings
 Task settings
 Task settings
 Task settings
 Task settings
 Task settings
 Task settings
 Task settings
 Task settings
 Task settings
 Task settings
 Task settings
 Task settings
 Task settings
 Task settings
 Task settings
 Task settings
 Task settings
 Task settings
 Task settings
 Task settings
 Task settings
 Task settings
 Task settings
 Task settings
 Task settings
 Task settings
 Task settings
 Task settings
 Task settings
 Task settings
 Task settings
 Task settings
 Task settings
 Task settings
 Task settings
 Task settings
 Task settings
 Task settings
 Task settings
 Task settings
 Task settings
 Task settings
 Task settings
 Task settings
 Task settings
 Task settings
 Task settings
 Task settings
 Task settings
 Task settings
 Task settings
 Task settings
 Task settings
 Task settings
 Task settings
 Task settings
 Task settings
 Task settings
 Task settings
 Task settings
 Task settings
 Task settings
 Task settings
 Task settings
 Task se

A Remote Install részen az Install Tasks fülön tudja nyomon követni a telepítés folyamatát.

| Use filter              | Computers Install Tasks |                           |                     |                                                        |                  |                |           |
|-------------------------|-------------------------|---------------------------|---------------------|--------------------------------------------------------|------------------|----------------|-----------|
| Tasks filter criteria   | Items to show 200       |                           | e grid you can see: |                                                        |                  |                |           |
| Only clients like (?,*) | Task Name               | Task Type                 | State               | Description                                            |                  | Date To Deploy | Date Re   |
| Computer Name:          | IP Remote Install       | Remote Instal             | In Progress         | ESET Security Products package:                        | ess_426412       | 2 minutes ago  | 2 minutes |
|                         | Proper                  | ties                      |                     |                                                        | _ 🗆 🛛            |                |           |
|                         | General                 | Details                   |                     |                                                        |                  |                |           |
|                         |                         | Computers which should pe | erform this task    |                                                        |                  |                |           |
|                         |                         |                           |                     |                                                        |                  |                |           |
|                         | Comput<br>Sign          | er ∣OSN<br>tactkft        | lame Date State     | State Text<br>ESET Installer is installing the package | Diagn            |                |           |
|                         |                         |                           |                     |                                                        |                  |                |           |
|                         | Refre                   | sh                        |                     | View All Logs Delete Copy I                            | ><br>o Clipboard |                |           |
|                         |                         |                           |                     | ОК                                                     | Mégse            |                |           |
|                         |                         |                           |                     |                                                        |                  |                | -         |

Ha már volt azonos, korábbi verziójú program a gépen, akkor a telepítés során a felhasználó felugró buborékban figyelmeztetést kap, hogy nincs vírusvédő telepítve. Erre célszerű vagy előre felhívni a figyelmet, vagy átállítani a **Windows Biztonsági Központban**, hogy az operációs rendszer ne jelezzen az antivírus, illetve a tűzfal program hiányára. Ha volt korábbi programverzió a gépen, akkor a sikeres telepítés után egy újraindítás szükséges. Az újraindításig a korábbi verzió továbbra is védi a számítógépet.

Válassza ki az Ön által létrehozott csomagot, majd kattintson a Tovább gombra.

| Choose Pa | ckage                          |
|-----------|--------------------------------|
| Туре      | ESET Security Products package |
| Name      | ess_426412 🗸                   |
|           |                                |
|           |                                |
|           |                                |
|           |                                |
|           |                                |
|           |                                |
|           |                                |
|           |                                |
|           |                                |
|           |                                |
|           |                                |
|           |                                |
|           |                                |
|           |                                |
|           |                                |

Időzítheti és elnevezheti a telepítési folyamatot, amelyet a Befejezés gombbal indíthat el.

| Védi<br>Akth<br>Háló:<br>Stati | elem állapota<br>itás<br>rzti kapcsolatok<br>sztika<br>mítógép ellenőrzése | Felhasználói beaval<br>Ajánlott a számítógép újraindítá<br>At ESET Smrt Security újeb verző<br>nditsa újra a számítógépet | skozás szükséges<br>sa<br>a toténő frastése befyeződőtt. Javasojuk, hogy |
|--------------------------------|----------------------------------------------------------------------------|----------------------------------------------------------------------------------------------------|--------------------------------------------------------------------------|
| Friss                          | iltés<br>lítások                                                           | <ul> <li>Vírusvédelem</li> <li>Kémprogramvédelem</li> <li>Személyi tüzfal</li> <li>Levélszemétszürés</li> </ul>           |                                                                          |
| 📁 Eszk<br>? Súgi               | özök<br>5 és támogatás                                                     | Eháritott tárnadások szárna:<br>Visusdefiniciós adatbázes veratója:<br>A licenc énvényességi idejének vége:               | 0<br>5377 (20100018)<br>2012.11.15.                                      |

Új kliensek esetén a sikeres távtelepítésről a **Remote Install** részen, az **Install Tasks** tudunk tájékozódni, ezt követően a **Clients** fülön megjelennek a frissen telepített kliensek.

#### További információk

Köszönjük, hogy végigolvasta a dokumentumot!

További kérdéseivel forduljon bizalommal kollégáinkhoz (<u>https://www.eset.hu/kapcsolat</u>), vagy tekintse meg a többi segédletet és útmutatót a <u>http://www.eset.hu/tamogatas/gyik</u> címen.